\*\*\* PROGRAMDA HİÇ BİR AYARA DOKUNMAYIN RESİMLER .bmp OLARAK KÜÇÜLECEKTİR. DAHA SONRA RESİMLERİN OLDUĞU YERE bmptojpg.bat DOSYASINI YAPIŞTIRIP ÇALIŞTIRIYORUZ. BU KADAR BASİT VE PRATİK.

\*\*\* .bmp uzantılı resimleri başka programlarla .jpg yapmayın.

\*\*\* bmptojpg.bat programıyla (kb) boyutu koruyarak sadece uzantıyı değiştiriyoruz.

Nasıl Kullanılacağı İle İlgili Resimli Anlatım...

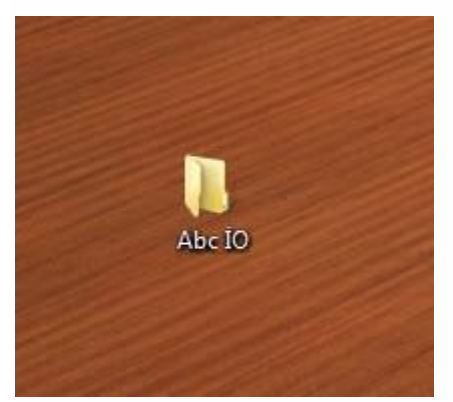

- Okulunuzun Adı ile bir klasör oluşturunuz.

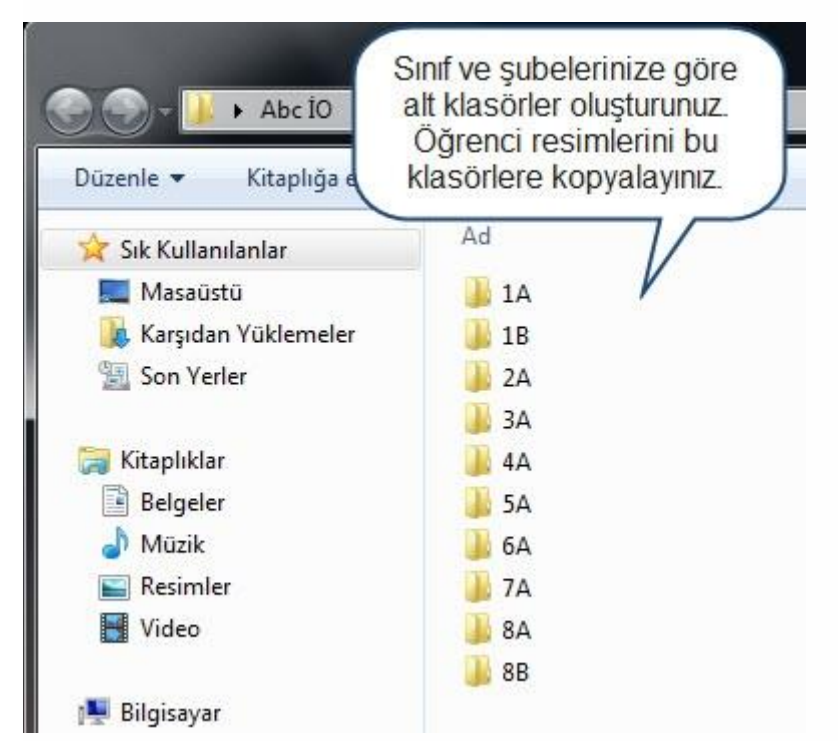

- Bu klasörün içine sınıf ve şubeleriniz adları ile alt klasörler oluşturunuz.
- Klasörlerin içine çekmiş olduğunuz öğrenci fotoğraflarını kopyalayınız.

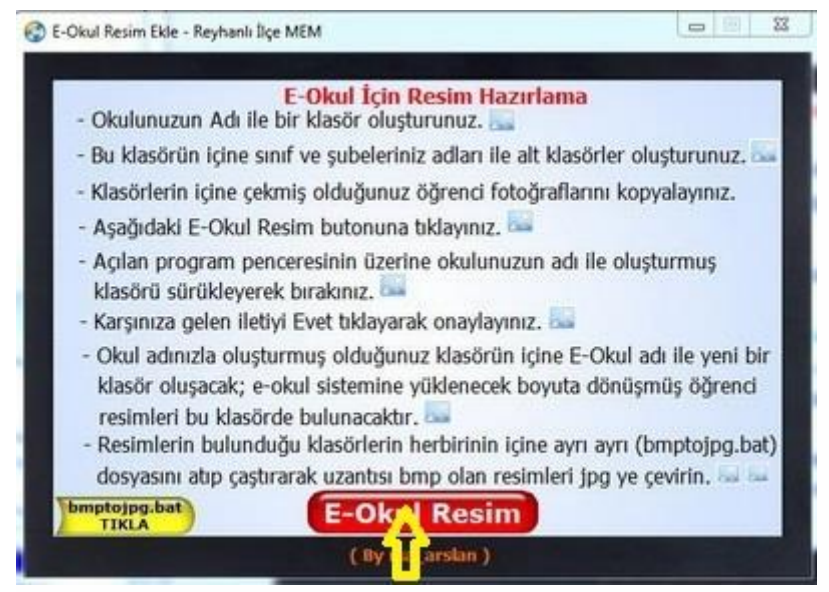

- E-Okul Resim butonuna tıklayınız.

|        | Options     | Exit      |
|--------|-------------|-----------|
|        | Resolution: | 133x171 - |
| Abc IO |             |           |

- Açılan program penceresinin üzerine okulunuzun adı ile oluşturmuş klasörü sürükleyerek bırakınız.

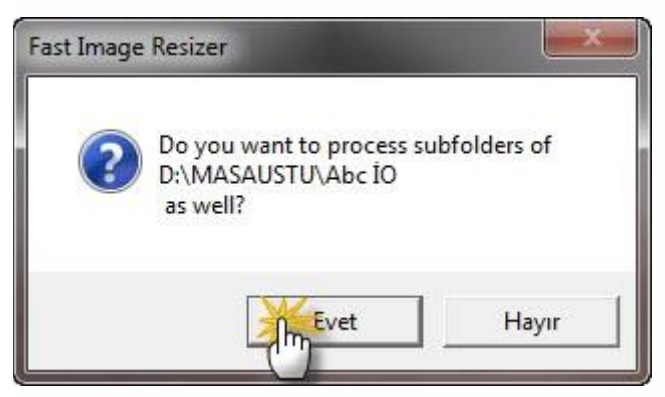

- Karşınıza gelen iletiyi Evet tıklayarak onaylayınız.

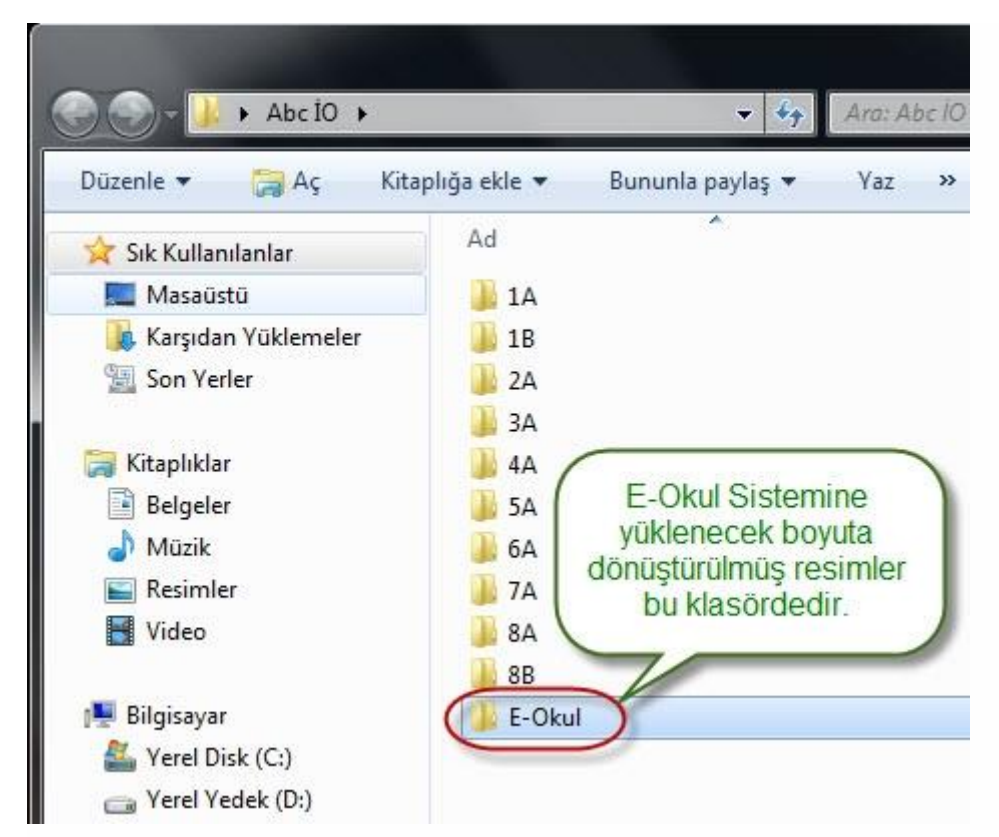

 Okul adınızla oluşturmuş olduğunuz klasörün içine E-Okul adı ile yeni bir klasör oluşacak; e-okul sistemine yüklenecek boyuta dönüşmüş öğrenci resimleri bu klasörde bulunacaktır.

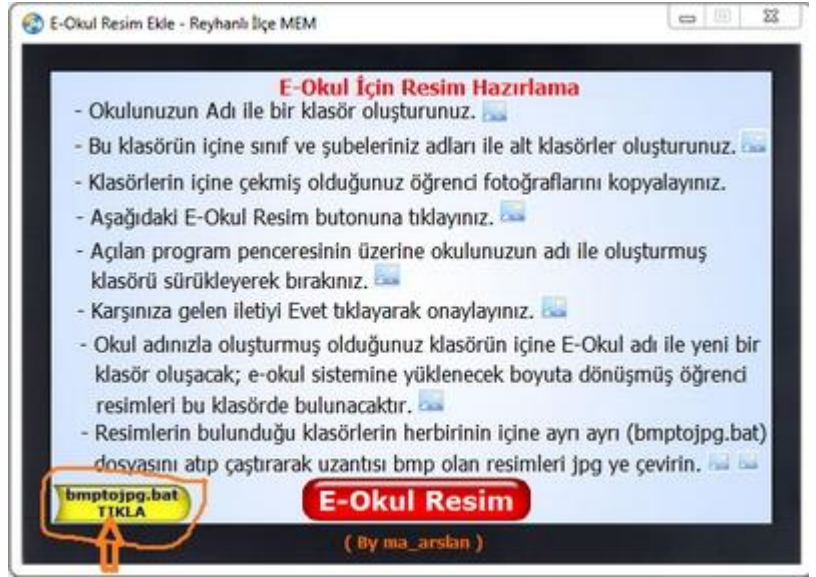

| Sec<br>16<br>AF<br>562<br>Açılan ekrandan bmptojpg<br>dosyasını sağ tıklayıp<br>kopyalıyoruz.<br>36<br>x | 7.02.2014 08:31 | Windows Topfu İş | 1 KB |
|----------------------------------------------------------------------------------------------------|-----------------|------------------|------|
| E<br>Açılan ekrandan bmptojpg<br>dosyasını sağ tıklayıp<br>kopyalıyoruz.                                 |                 |                  |      |
| 6 Koppenformer                                                                                           |                 |                  |      |
|                                                                                                    |                 |                  |      |
|                                                                                                    |                 |                  |      |
| 1                                                                                                    |                 |                  |      |
| 0                                                                                                    |                 |                  |      |
| 4                                                                                                    |                 |                  |      |
|                                                                                                    |                 |                  |      |
|                                                                                                    |                 |                  |      |
|                                                                                                    |                 |                  |      |

| Bununla paylaş 💌 | Slayt gösterisi | Yaz Yeni klasór  |                  | · · ·      | 6   |
|------------------|-----------------|------------------|------------------|------------|-----|
| Ad               | *               | Tarih            | Tür              | Boyut Etik | eth |
| 1.bmp            |                 | 26.02.2014 15:12 | ACOSee 14 BMP L. | 67 KB      |     |
| 2.bmp            |                 | 26.02.2014 15:12 | ACDSee 14 BMP L. | 67 KB      |     |
| 3.bmp            |                 | 26.02.2014 15:12 | ACDSee 14 BMP L  | 67 KB      |     |
| 4.bmp            |                 | 26.02.2014 15:12 | ACDSee 14 BMP L  | 67 KB      |     |
| 5.bmp            |                 | 26.02.2014 15:12 | ACDSee 14 BMP L. | 67 KB      |     |
| 6.bmp            |                 | 25.02.2014 15:12 | ACDSee 14 BMP L  | 67 KB      |     |
| T.bmp            |                 | 26.02.2014 15:12 | ACDSee 14 BMP L. | 67 KB      |     |
| bmptojpg.bat     |                 | 27.02.2014 08:30 | Windows Toplu lş | 1 KB       |     |

- Resimlerin bulunduğu klasörlerin herbirinin içine ayrı ayrı (bmptojpg.bat) dosyasını atıp çalıştırarak uzantısı bmp olan resimleri jpg ye çevirin.

| a paylaş 🔹 🛛 Yazdır 🛛 E-pi | osta Yaz Yeni klasör |                   |       |           |
|----------------------------|----------------------|-------------------|-------|-----------|
| Ad                         | Tarih                | Tür               | Boyut | Etiketler |
| 1 1jpg                     | 26.02.2014 15:12     | ACDSee 14 JPEG L. | 67 KB |           |
| 2jpg                       | 25.02.2014 15:12     | ACDSee 14 JPEG L. | 67 KB |           |
| 📾 3.jpg                    | 26.02.2014 15:12     | ACDSee 14 JPEG L. | 67 KB |           |
| 國 4.jpg                    | 26.02.2014 15:12     | ACDSee 14 JPEG L. | 67 KB |           |
| 📾 Sijpg                    | 26.02.2014 15:12     | ACDSee 14 JPEG L. | 67 KB |           |
| ill 6.jpg                  | 26.02.2014 15:12     | ACDSee 14 JPEG L. | 67 KB |           |
| 1.jpg                      | 26.02.2014 15:12     | ACDSee 14 JPEG L. | 67 KB |           |
| bmptojpg.bat               | 27.02.2014 08:30     | Windows Toplu İş  | 188   |           |